Утвержден И13 26.51.63.130-061-89558048-2018-ЛУ

#### СЧЕТЧИКИ ЭЛЕКТРИЧЕСКОЙ ЭНЕРГИИ СТАТИЧЕСКИЕ «Меркурий 204», «Меркурий 208», «Меркурий 234», «Меркурий 238» ИНСТРУКЦИЯ ПО ПЕРЕКЛЮЧЕНИЮ ПРОТОКОЛОВ «Меркурий» – «СПОДЭС» И13 26.51.63.130-061-89558048-2018

г. Москва 2023 г.

# Содержание

| 1 Указания мер безопасности                                     | .3 |
|-----------------------------------------------------------------|----|
| 2 Эксплуатационные требования                                   | .4 |
| 2.1 Общие сведения                                              | .4 |
| 2.2 Аппаратные требования                                       | .4 |
| 2.3 Требования к ПО                                             | .4 |
| 3 Подготовка к работе                                           | .4 |
| 3.1 Подготовка рабочего места                                   | .4 |
| 3.2 Определение СОМ-порта                                       | .4 |
| 3.3 Сведения об уровнях доступа и паролях                       | .5 |
| 3.4 Сведения о сетевом адресе                                   | .6 |
| 4 Переключение из протокола «СПОДЭС» в протокол «Меркурий»      | .6 |
| 4.1 Подключение к счетчику по протоколу «СПОДЭС»                | .6 |
| 4.2 Переключение текущего интерфейса в протокол «Меркурий»      | .8 |
| 4.3 Переключение произвольного интерфейса в протокол «Меркурий» | .9 |
| 5 Переключение из протокола «Меркурий» в протокол «СПОДЭС»1     | 0  |
| 5.1 Подключение к счетчику по протоколу «Меркурий»              | 0  |
| 5.2 Переключение интерфейса в протокол «СПОДЭС»1                | 3  |
| 6 Изменение кодировки пароля из НЕХ в ASCII1                    | 4  |
| 7 Изменение сетевого адреса1                                    | 6  |
| Приложение А1                                                   | 8  |
| Приложение Б1                                                   | 9  |

Настоящая инструкция распространяется на счетчики электрической энергии статические «Меркурий 204», «Меркурий 208», «Меркурий 234», «Меркурий 238» (далее – счетчики) с символом «D» в коде.

Символом «D» в коде обозначаются модификации счетчиков, имеющие возможность работать по двум протоколам обмена: по проприетарному протоколу «Меркурий 23х» (далее – «Меркурий») и по протоколу «СПОДЭС» (стандарт ПАО «РОССЕТИ» СТО 34.01-5.1-006-2017).

Протокол передачи данных «СПОДЭС» реализован на базе европейского единого протокола систем учета энергоресурсов «DLMS/COSEM». Он позволяет обеспечить совместимость счетчиков различных производителей.

По умолчанию счетчики с символом «D» в коде настроены на обмен данными по протоколу «СПОДЭС» на всех интерфейсах. Съем данных со счетчиков по протоколу СПОДЭС выполняется в автоматизированных системах измерений. Для технологического контроля и настройки работы счетчиков используется сервисная программа Конфигуратор СПОДЭС.

Для переключения любого из интерфейсов счетчика (оптопорт, RS485), а также интерфейсов сменного модуля из протокола «СПОДЭС» в протокол «Меркурий» следует использовать сервисное ПО Конфигуратор СПОДЭС, для переключения из протокола «Меркурий» в протокол «СПОДЭС» – Конфигуратор трехфазных счетчиков Меркурий.

Данная инструкция содержит порядок действий по переключению интерфейсов счетчика из протокола обмена «СПОДЭС» в протокол «Меркурий» и обратно и предназначена для технического персонала, выполняющего конфигурирование счетчиков непосредственно на объекте эксплуатации.

Обратите особое внимание на инструкции, которые следуют за знаками:

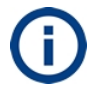

важная информация

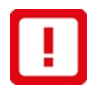

рекомендации, несоблюдение которых может привести к частичному нарушению работоспособности счетчика

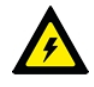

требования безопасности

#### Сокращения, принятые в тексте

| COSEM  | Companion Specification for Energy Metering                 |
|--------|-------------------------------------------------------------|
| DLMS   | Device Language Message Specification                       |
| OC     | Операционная система                                        |
| ΠΑΟ    | Публичное акционерное общество                              |
| ПК     | Персональный компьютер                                      |
| ПО     | Программное обеспечение                                     |
| сподэс | Спецификация Протокола Обмена Данными Электронных Счетчиков |
|        |                                                             |

# 1 Указания мер безопасности

1.1 К работам по переключению интерфейсов счетчика допускаются лица, прошедшие инструктаж по технике безопасности и имеющие квалификационную группу по электробезопасности не ниже III для работы с электроустановками напряжением до 1000 В.

1.2 При проведении работ должны соблюдаться требования ГОСТ 12.2.007.0-75, «Правила технической эксплуатации электроустановок потребителей» и «Правила по охране труда при эксплуатации электроустановок».

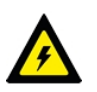

ПОСЛЕ ПОДАЧИ НАПРЯЖЕНИЯ НА СЧЕТЧИК НЕОБХОДИМО СОБЛЮДАТЬ ОСОБУЮ ОСТОРОЖНОСТЬ, Т. К. ОТДЕЛЬНЫЕ КОНТАКТЫ СЧЕТЧИКА ИМЕЮТ ОТНОСИТЕЛЬНО КОРПУСА НАПРЯЖЕНИЯ, ОПАСНЫЕ ДЛЯ ЖИЗНИ.

# 2 Эксплуатационные требования

# 2.1 Общие сведения

2.1.1 Изменение типа протокола осуществляется через сервисное программное обеспечение, работающее в среде Windows. Для выполнения данной операции счетчик должен быть подключен к ПК и силовой сети.

2.1.2 Для сопряжения интерфейсов счетчика и ПК используются адаптеры интерфейсов, обеспечивающие проводное или беспроводное соединение между ними.

# 2.2 Аппаратные требования

2.2.1 Для подключения к счетчику через интерфейс RS485 или оптический интерфейс требуется следующее оборудование:

- 1. Персональный компьютер (ПК). Требования к ПК:
  - операционная система Windows 7 (32/64 бит) или более поздняя;
  - наличие свободных USB портов на ПК не менее одного.
- Преобразователь интерфейсов «Меркурий 255.1» (USB оптопорт) производства ООО «НПК «ИНКОТЕКС» или преобразователь других производителей с аналогичными характеристиками.
- 3. Преобразователь интерфейсов «Меркурий 221» (USB RS485) производства ООО «НПК «ИНКОТЕКС» или преобразователь других производителей.

# 2.3 Требования к ПО

2.3.1 Требуемое сервисное программное обеспечение:

- 1. Программа Конфигуратор СПОДЭС с датой релиза не ранее 17.08.2020. Для получения программы следует сделать запрос в службу поддержки по адресу mail@incotexcom.ru.
- 2. Программа **Конфигуратор трехфазных счетчиков Меркурий** версии не ниже 3.0.83. Программа доступна для скачивания на странице <u>https://www.incotexcom.ru/support/soft/service</u>.

2.3.2 На ПК должен быть установлен драйвер USB для работы преобразователя интерфейсов «Меркурий». Драйвер доступен для скачивания на странице <u>https://www.incotexcom.ru/support/soft/drivers</u>.

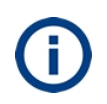

Для переключения интерфейсов из протокола «СПОДЭС» в протокол «Меркурий» и обратно также можно использовать другие каналы связи со счетчиком, например, GSM или Ethernet, информация о которых в настоящую инструкцию будет добавлена позже.

# 3 Подготовка к работе

#### 3.1 Подготовка рабочего места

Подключить счетчик к ПК в соответствии со схемами, приведенными в приложениях А и Б.

3.1.1 Определить номер СОМ-порта, через который будет осуществлена связь по методике п. 3.2.

# 3.2 Определение СОМ-порта

3.2.1 Подключить преобразователь интерфейсов к USB порту ПК.

3.2.2 Запустить диспетчер устройств Windows: Пуск –> Панель управления –> Диспетчер устройств.

3.2.3 Открыть раздел Порты (COM и LPT).

3.2.4 Убедиться, что преобразователь определился как USB Serial Port (COMx), где x – номер порта (см. рисунок 3.1). В нашем случае преобразователь определился как USB Serial Port (COM4).

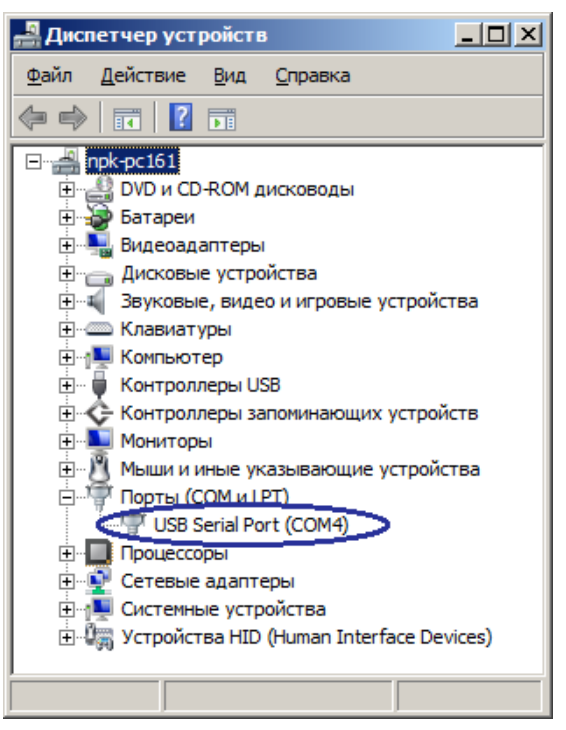

Рисунок 3.1 – Определение нового устройства в диспетчере устройств

Если драйвер преобразователя интерфейсов не установлен – устройство в разделе Порты СОМ и LPT может отсутствовать.

3.2.5 Проверить, что назначенный **USB Serial Port (COMx)** не используется на компьютере сторонними программами. Если такие программы имеются – закрыть их и завершить процессы.

3.2.6 Записать номер СОМ порта, он потребуется при установлении связи со счетчиком.

#### 3.3 Сведения об уровнях доступа и паролях

3.3.1 Установление соединения со счетчиком возможно на нескольких уровнях доступа, разграниченных парольной защитой. Для каждого уровня существует индивидуальный пароль, который может быть изменен в процессе эксплуатации счетчика.

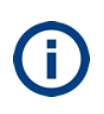

Для внесения изменений в настройки или режим работы счетчика предназначен уровень доступа «Конфигурирование». Пользователю должен быть известен пароль данного уровня для каждого счетчика, иначе изменение протокола будет невозможно.

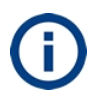

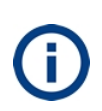

Символьная последовательность пароля счетчика, находящегося в режиме обмена по протоколу «Меркурий» может иметь кодировку НЕХ или ASCII. Кодировка пароля для протокола «СПОДЭС» – всегда ASCII. В таблице 3.1 приведены пароли по умолчанию для различных уровней доступа и их кодировка для разных модификаций счетчиков.

#### Таблица 3.1 – Значения и кодировки паролей по умолчанию

| Параметр                      | Счетчик с символом «D» | Счетчик без символа «D»                                                                              |
|-------------------------------|------------------------|----------------------------------------------------------------------------------------------------|
| Параметр                      | в коде                 | в коде                                                                                               |
| Протокол связи по умолчанию   | «СПОДЭС»               | «Меркурий»                                                                                           |
| Кодировка пароля по умолчанию | ASCII                  | ASCII<br>(если текущая кодировка<br>пароля HEX – изменить<br>кодировку на ASCII по<br>методике п. 6) |
| Значение пароля для протокола |                        | Протокол «СПОДЭС»                                                                                    |
| «СПОДЭС» уровня:              |                        | доступен на версии ПО                                                                                |
| — ГОСТЬ                       | Пароль отсутствует     | счетчика 50.67 и выше                                                                                |
| – чтение                      | 111111                 | (если версия ниже –                                                                                  |
| – конфигурирование            | 22222222222222222      | обновить ПО)                                                                                         |
| Значение пароля для протокола |                        |                                                                                                    |
| Меркурий уровня:              |                        |                                                                                                    |
| — ГОСТЬ                       | Уровень отсутствует    | Уровень отсутствует                                                                                  |
| – чтение                      | 111111                 | 111111                                                                                               |
| – конфигурирование            | 222222                 | 222222                                                                                               |

#### 3.4 Сведения о сетевом адресе

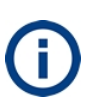

Сетевой адрес по умолчанию счетчиков без индекса «D» в коде находится в интервале от 1 до 239 включительно и соответствует трем последним цифрам заводского номера. В случае если три последние цифры больше 239, то адрес соответствует двум последним цифрам. Сетевой адрес 0 заменяется на 1.

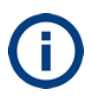

Сетевой адрес по умолчанию счетчиков с индексом «D» в коде находится в интервале от 17 до 124 включительно и соответствует трем последним цифрам заводского номера. В случае если три последние цифры больше 124, то адрес соответствует двум последним цифрам. В случае, если сетевой адрес меньше 17, то к нему прибавляется 10 до тех пор, пока адрес не станет 17 или больше.

Если согласно серийного номера сетевой адрес находится вне разрешенного интервала, сетевой адрес для протокола «Меркурий» будет отличаться от сетевого адреса для протокола «СПОДЭС». Например, для серийного номера 43996501 сетевой адрес будет:

- «01» для протокола «Меркурий»;
- «21» для протокола «СПОДЭС».

По умолчанию на заводе-изготовителе установлены сетевые адреса в соответствии с информацией выше. Пользователь имеет возможность изменить сетевой адрес из разрешенного диапазона независимо для протоколов «Меркурий» и «СПОДЭС».

# 4 Переключение из протокола «СПОДЭС» в протокол «Меркурий»

# 4.1 Подключение к счетчику по протоколу «СПОДЭС»

- 4.1.1 Запустить программу Конфигуратор СПОДЭС.
- 4.1.2 Открыть вкладку Параметры Direct HDLC.

4.1.3 Установить значения на вкладке Параметры Direct HDLC (см. рисунок 4.1):

• Выбрать номер СОМ-порта (см. п. 3.2) в поле **Коммуникационный порт**. Остальные параметры оставить без изменений:

- Скорость 9600;
- Четность Нет контроля;
- Длина слова 8;
- Стоп бит 1;
- Управление DTR ВЫКЛЮЧЕН (используется при подключении через GSM);
- Управление RTS ВЫКЛЮЧЕН (используется при подключении через GSM);

• Таймаут между октетами (мс) – 1000 (значение выбирается для обеспечения устойчивости канала связи);

• Таймаут неактивности (мс) – 1000 (время для удержания канала связи).

| Настройка и результат изме                                                                                                    | ерений     | Лог измерени                        | й    | Общий л   | тог измер |
|----------------------------------------------------------------------------------------------------|------------|-------------------------------------|------|-----------|-----------|
| УСТАНОВКА ПАРАМЕТРОВ С                                                                                                    | оедине     | НИЙ И АССОЦИАЦИЙ                    |      |           |           |
| Основные параметры                                                                                                    | Паран      | метры Direct HDLC                   | Пара | метры GSM | (CSD)     |
| Коммуникационный порт                                                                                                    |            | COM4                                |      | •         |           |
| Скорость                                                                                                    |            | 9600                                |      | •         |           |
| Четность                                                                                                    |            | Нет контроля                        |      | •         |           |
| Длина слова                                                                                                    |            | 8                                   |      | •         |           |
| Стоп бит                                                                                                    |            | 1                                   |      | •         |           |
| Управление DTR                                                                                                    |            | выключен                            |      | •         |           |
| Управление RTS                                                                                                    |            | выключен                            |      | •         |           |
| Тайм-аут между октетами (                                                                                                    | (мс)       | 1000                                |      |           |           |
| Тайм-аут неактивности (мо                                                                                                    | c)         | 1000                                |      |           |           |
| Четность<br>Длина слова<br>Стоп бит<br>Управление DTR<br>Управление RTS<br>Тайм-аут между октетами (<br>Тайм-аут неактивности (мо | (мс)<br>с) | Нет контроля 8 1 ВЫКЛЮЧЕН 1000 1000 |      |           |           |

#### Рисунок 4.1 – Вкладка Параметры Direct HDLC

- 4.1.4 Открыть вкладку Основные параметры.
- 4.1.5 Установить значения на вкладке Основные параметры (см. рисунок 4.2):
  - Тип канала связи Direct HDLC;
  - Физический адрес счетчика сетевой адрес счетчика (см. п. 3.4);
  - Уровень доступа Конфигурирование;
  - Пароль 222222222222222 (шестнадцать двоек);

Остальные параметры оставить без изменений:

- Логический сервер 1 (согласно протоколу «СПОДЭС»);
- Адрес клиента 48 (согласно уровню доступа);
- Протокол обмена СПОДЭС (DLMS) (по которому происходит подключение);
- Команда Disconnect Включать (команда на разрыв соединения);
- Число восстановлений соединений 1;
- Таймаут между попытками соединений (мсек) 5000.

| Настройка и результат измерений | Лог измерений       | Обі       | щий лог измер                                                                         |
|---------------------------------|---------------------|-----------|---------------------------------------------------------------------------------------|
| УСТАНОВКА ПАРАМЕТРОВ СОЕДИН     | ЕНИЙ И АССОЦИАЦИЙ   |           |                                                                                       |
| Основные параметры Пара         | аметры Direct HDLC  | Параметры | GSM(CSD)                                                                              |
| Тип канала связи                | Direct HDLC         | •         | Выбрать Direct HDLC                                                                   |
| Физический адрес счетчика       | 67                  |           | Определяется из трех последних цифр серийного номера<br>в диапазоне от 17 до 124      |
| Логический сервер               | 1                   |           | Оставить без изменений                                                                |
| Адрес клиента                   | 48                  | -         | Оставить без изменений                                                                |
| Уровень доступа                 | Конфигурирование    | •         | Выбор уровня доступа                                                                  |
| Пароль                          | ****                | ۲         | Чтение 111111 (шесть единиц)<br>Конфигурирование 2222222222222222 (шестнадцать двоек) |
| Команда 'Разорвать соединение'  | Использовать всегда | -         | Оставить без изменений                                                                |
| Число восстановлений соединений | 1                   |           | Оставить без изменений                                                                |
| Тайм-аут между попытками (мс)   | 5000                |           | Оставить без изменений                                                                |

#### Рисунок 4.2 – Вкладка Основные параметры

4.1.6 Нажать кнопку **Установить связь**. При успешном установлении связи внизу появится поле паролей и кнопка **Записать пароль** (см. рисунок 4.3). Связь установлена, нажимать кнопку **Записать пароль** не требуется.

Если связь со счетчиком с первого нажатия не установилась – повторить нажатие кнопки **Установить связь** два-три раза с паузой 5-10 с между нажатиями.

Если связь не установлена – нажать кнопку **Разорвать связь** и повторить п. 4.1.6. В некоторых случаях рекомендуется повторно открыть программу.

| Установить связь                                       | Разорвать связь                            | Установить протокол Меркурий | Разорвать GSM |
|--------------------------------------------------------|--------------------------------------------|------------------------------|---------------|
| Новый пароль.Считывание п<br>Новый пароль.Конфигуриров | оказаний                                   |                              |               |
| Если появилось п<br>можно перейти к                    | оле паролей - ассоциаци<br>смене протокола | я установлена и Зап          | исать пароль  |

#### Рисунок 4.3 – Признак установления связи со счетчиком

## 4.2 Переключение текущего интерфейса в протокол «Меркурий»

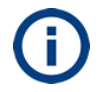

По данной методике переключение протокола происходит на том интерфейсе, на котором произошло соединение со счетчиком.

4.2.1 Установить связь со счетчиком по методике п. 4.1.

4.2.2 Перейти в раздел Параметры соединения на навигационной панели слева.

4.2.3 Открыть вкладку Основные параметры.

4.2.4 Нажать кнопку Установить протокол Меркурий и подтвердить изменение (см. рисунок 4.4).

| Установить связь            | Разорвать связь | Установить прот | гокол Меркурий | Разорвать GSM |
|-----------------------------|-----------------|-----------------|----------------|---------------|
| Новый пароль.Считывание пок | азаний          |                 |                |               |
| Новый пароль.Конфигурирова  | ние             |                 |                |               |
|                             |                 |                 | Записа         | ать пароль    |

# Рисунок 4.4 – Переключение текущего интерфейса в протокол Меркурий 4.3 Переключение произвольного интерфейса в протокол «Меркурий»

- 4.3.1 Установить связь со счетчиком по методике п. 4.1.
- 4.3.2 Перейти в раздел Управление на навигационной панели слева.

4.3.3 Нажать кнопку Настройка HDLC (см. рисунок 4.5).

| Настройка и рез                  | зультат измерений Лог изм                          | иерений                | Общий лог измерени           | й Дере                       | во объектов                |
|----------------------------------|----------------------------------------------------|------------------------|------------------------------|------------------------------|----------------------------|
| управление                       |                                                    |                        |                              |                              |                            |
| Настройка Н<br>Коэффициен<br>ල ා | DLC Управление нагрузкой<br>пты трансформации Поро | і Режі<br>оги фиксации | имы телеметрии событий Вынос | Управление иң<br>ной дисплей | дикацией Настро<br>Команды |
| HDLC параметры                   | Оптопорт                                           | Выполнит               | ъ чтение                     | 255                          | Записать в счетчик         |
| Номер атрибута                   | Имя атрибута                                       | 31                     | начение атрибута             |                              |                            |
| 1                                | Логическое имя                                     | 00                     | 04160000FF                   |                              |                            |
| 2                                | Скорость связи                                     | 960                    | 00                           | -                            |                            |
| 3                                | Размер окна передачи                               | 1                      |                              |                              |                            |
| 4                                | Размер окна приема                                 | 1                      |                              |                              |                            |
| 5                                | Максимальная число байт во фрейме                  | передачи 12            | 8                            |                              |                            |
| 6                                | Максимальная число байт во фрейме                  | приема                 | 8                            |                              |                            |
| 7                                | Тайм-аут между октетами (мс)                       | 30                     | 0                            |                              |                            |
| 8                                | Тайм-аут неактивности (с)                          | 12                     | D                            |                              |                            |
| 9                                | Адрес счетчика                                     | 67                     |                              |                              |                            |
| Номер атрибута                   | Имя атрибута                                       | 31                     | начение атрибута             |                              |                            |
| 1                                | Логическое имя                                     | 00                     | 04810000FF                   |                              |                            |
| 2                                | Протокол                                           | Me                     | ркурий                       | •                            |                            |

#### Рисунок 4.5 – Переключение произвольного интерфейса в протокол «Меркурий»

4.3.4 Выбрать требуемый интерфейс в поле **HDLC параметры**. Описание интерфейсов счетчика приведено в таблице 4.1.

| Таблица | 4.1 - | Интерфейсы | счетчика |
|---------|-------|------------|----------|
|---------|-------|------------|----------|

| Интерфейс        | Описание                           | OBIS код           |
|------------------|------------------------------------|--------------------|
| Тоющий           | Интерфейс, по которому произошло   | 00 00 22 00 00 255 |
| Текущий          | соединение со счетчиком            | 00.00.22.00.00.235 |
| Встроенный RS485 | Интерфейс RS485 встроенный         | 00.01.22.00.00.255 |
| Сменный модуль   | Интерфейс RS485, PLC, GSM, LoRa на | 00 02 22 00 00 255 |
| _канал_1 левый   | сменном модуле                     | 00.02.22.00.00.255 |
| Сменный модуль   | Сменный модуль канал_2 (правый     | 00.03.22.00.00.255 |

| _канал_2 правый | M234_RF M208_RF M238) |                    |
|-----------------|-----------------------|--------------------|
| Оптопорт        |                       | 00.04.22.00.00.255 |

4.3.5 Нажать кнопку **Выполнить чтение** текущего протокола для выбранного интерфейса.

4.3.6 Выбрать требуемый протокол для данного интерфейса в поле Протокол.

4.3.7 Нажать кнопку Записать в счетчик и подтвердить изменения.

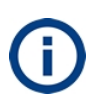

По методике п. 4.3 можно выполнить переключение любого выбранного интерфейса или последовательное переключение всех интерфейсов, имеющихся в счетчике. Последним должен быть переключен интерфейс, по которому осуществляется текущее соединение со счетчиком.

# 5 Переключение из протокола «Меркурий» в протокол «СПОДЭС»

#### 5.1 Подключение к счетчику по протоколу «Меркурий»

5.1.1 Запустить программу Конфигуратор трехфазных счетчиков Меркурий.

5.1.2 Нажать кнопку ШПараметры соединения на панели инструментов (см. рисунок 5.1).

5.1.3 Установить значение «**0**» в поле сетевого адреса на панели инструментов, если подключение осуществляется к единственному счетчику (см. рисунок 5.1) и сетевой адрес счетчика неизвестен. Если сетевой адрес счетчика известен – ввести адрес счетчика в поле сетевого адреса.

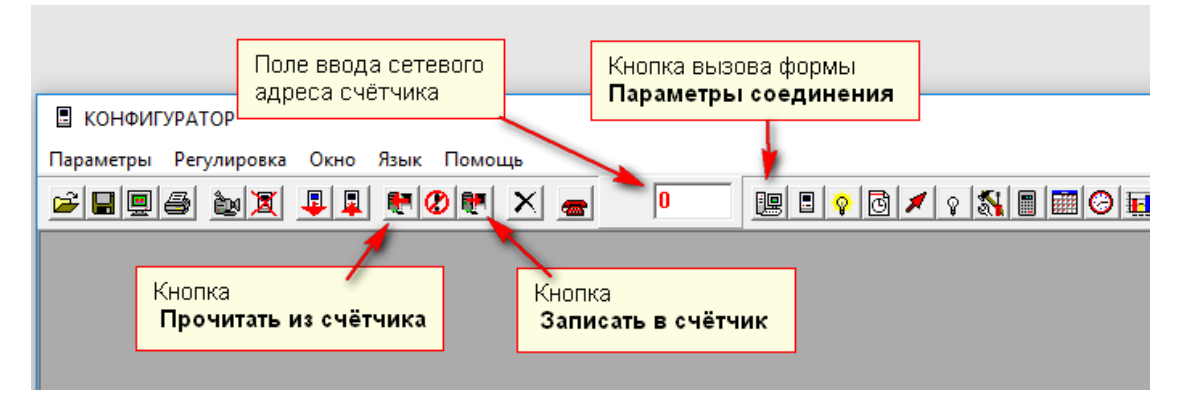

Рисунок 5.1 – Кнопки быстрого доступа на панели инструментов

При этом появится форма Параметры соединения. (см. рисунок 5.2).

| надар вад 📲 🕅 🕼 🗶 💼 👘                                                                                                    |                                                                                            |                                                                                                    |
|----------------------------------------------------------------------------------------------------|--------------------------------------------------------------------------------------------|----------------------------------------------------------------------------------------------------|
| С САN<br>С RS-485<br>Г IRDA<br>С GSM<br>С RS-485/2<br>С RS-485/3<br>ПОРТ ЧЕТНОСТЬ СКОРОСТЬ СТОП-ОНТ<br>СОМ4 Ч Нет У 9600 Ч 1 Ч<br>СШСТЕМНЫЙ ТАЙМ-АУТ СТАНДАРТНЫЙ Ч<br>МНОЖИТЕЛЬ 1 Ч<br>МНОЖИТЕЛЬ 1 Ч | Уровань доступа<br>уровень 1<br>уровень 2<br>Канал сая<br>Пароль<br>Изманание па<br>Старый | Кодировка парол<br>С НЕХ<br>С АСSII<br>Вам <u>А Открыть</u><br><u>О Закрыть</u><br>Проля<br><u>Изменить</u> |
| Пределение параметров связи Режим длинных ответов Режим эхо-запроса Фоэйм-мон                                                                                                    | итор                                                                                       |                                                                                                    |

#### Рисунок 5.2 – Форма Параметры соединения – подключение к счетчику

- 5.1.4 На форме Параметры соединения в блоке Установки порта:
  - установить переключатель:
  - в положение IRDA, если подключение происходит через оптический порт;
  - в положение **RS-485**, если подключение происходит через порт RS485.
  - установить переключатель в положение ПЭВМ;
  - порт указать номер СОМ-порта (см. п. 3.2);
  - четность нет;
  - скорость 9600;
  - стоп-бит 1;
  - системный тайм-аут стандартный;
  - множитель 1;
  - время ожидания ответа стандартное.
- 5.1.5 Установить переключатель в блоке Уровень доступа в положение уровень 2;
- 5.1.6 Установить переключатель в блоке Кодировка пароля в положение ASCII.

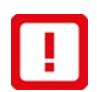

Переводимый на протокол «СПОДЭС» счетчик должен иметь кодировку пароля ASCII.

Если счетчик имеет кодировку пароля HEX, следует изменить кодировку пароля на ASCII по методике п. 6.

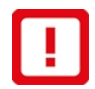

Сетевой адрес переводимого на протокол «СПОДЭС» счетчика должен иметь значение от 17 до 124 включительно (диапазон разрешенных адресов «СПОДЭС»).

Если значение сетевого адреса находится вне этого диапазона, необходимо изменить сетевой адрес по методике п. 7.

5.1.7 Ввести пароль 222222 (шесть двоек) в поле Пароль в блоке Канал связи.

5.1.8 Нажать кнопку **Открыть** в блоке **Канал связи**. При успешном подключении к счетчику в строке состояния в левом нижнем углу программы кратковременно появится сообщение «Канал связи открыт».

5.1.9 Нажать кнопку Параметры и установки на панели инструментов (см. рисунок 5.3).

| В КОНФИГУРАТОР                         |  |
|----------------------------------------|--|
| Параметры Регулировка Окно Язык Помощь |  |
|                                        |  |
|                                        |  |
|                                        |  |
|                                        |  |

#### Рисунок 5.3 – Кнопка Параметры и установки

При этом откроется окно **ПАРАМЕТРЫ И УСТАНОВКИ** с данными, считанными из счетчика (см. рисунок 5.4).

| В КОНФИГУРАТОР                         |                                   |                    |                   |  |
|----------------------------------------|-----------------------------------|--------------------|-------------------|--|
| Параметры Регулировка Окно Язык Помощь |                                   |                    |                   |  |
|                                        |                                   |                    |                   |  |
|                                        |                                   |                    |                   |  |
|                                        | 🖥 Параметры счетчика              | 2                  | <u>&lt;</u>       |  |
| 📱 Параметры соед                       | 📱 Параметры соед                  |                    |                   |  |
|                                        | HAPAMETPBI // YCTAP               | 10BR/I             |                   |  |
| C CAN                                  | Наименование параметра            | Значение параметра | рвка пароля       |  |
| C RS-485                               | Серийный номер                    | № 41906467         |                   |  |
| IRDA                                   | Дата выпуска                      | 22.06.2020         | EX                |  |
| O GSM                                  | Адрес прибора                     | 20                 | SCII              |  |
| 0 R5-465/2                             | Версия ПО                         | 10.0.0             |                   |  |
|                                        | Вариант исполнения                | № 3-50.67          |                   |  |
|                                        | Класс точности активной энергии   | 1,0                | 🔺 <u>О</u> ткрыть |  |
| COM 8 🗾 He                             | Класс точности реактивной энергии | 2,0                |                   |  |
|                                        | Номинальное напряжение            | 230,0 B            | 🚫 <u>З</u> акрыть |  |
| CHCIEMEBIE I                           | Номинальный ток                   | 5A                 |                   |  |
| MF                                     | Постоянная счетчика (А)           | 250 имп./кВт*ч     |                   |  |
| время ожила                            | Температурный диапазон            | -40 °C             |                   |  |
|                                        | Число направлений                 | 2                  |                   |  |
| ME                                     | Количество фаз                    | 1                  |                   |  |
|                                        | Суммирование фаз                  | с учетом знака     | <u> Изменить</u>  |  |
| <b>*</b> 0m                            | Пофазный учет энергии А+          | ведется            |                   |  |
|                                        | Дополнительные массивы энергии    | есть               |                   |  |
| П Реж                                  | Тарифный учет R1-R4               | ведется            |                   |  |
| 🗆 Реж                                  | Учет средних мощностей            | ведется            |                   |  |
|                                        | Дополнительный профиль            | есть               |                   |  |
|                                        | Массивы профилей                  | нет                |                   |  |
| передача                               | КПК профилей                      | нет                |                   |  |
|                                        | Тарифный учет максимумов мощности | не ведется         |                   |  |
| 7011001                                | Контроль параметров ПКЭ           | ведется            |                   |  |
| Контроль провалов/перенапряжений       |                                   | ведется            |                   |  |
| Тарификатор                            |                                   | внутренний         |                   |  |
| Электронная пломба 1                   |                                   | есть               |                   |  |
| Электронная пломба 2                   |                                   | есть               |                   |  |
|                                        | Внешнее питание                   | нет                |                   |  |
|                                        | Интерфейс1                        | нет                |                   |  |
|                                        | Питание интерфейса 1              | внешнее            |                   |  |

#### Рисунок 5.4 – Успешное считывание данных

5.1.10 Подключение к счетчику на первом уровне доступа происходит аналогичным образом с использованием пароля по умолчанию 111111 (шесть единиц).

# 5.2 Переключение интерфейса в протокол «СПОДЭС»

5.2.1 Нажать кнопку Ш Параметры соединения на панели инструментов (см. рисунок 5.5).

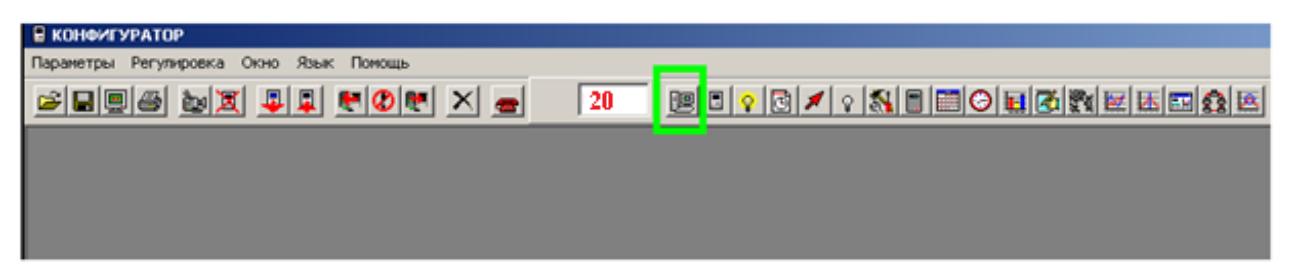

#### Рисунок 5.5 – Кнопка Параметры соединения

При этом появится форма настроек параметров соединения (см. рисунок 5.6).

| 🗄 КОНФИГУРАТОР                                                                                                    |                                                                                       |  |  |  |
|----------------------------------------------------------------------------------------------------|---------------------------------------------------------------------------------------|--|--|--|
| Параметры Регулировка Окно Язык Помощь                                                                                                    |                                                                                       |  |  |  |
|                                                                                                    |                                                                                       |  |  |  |
|                                                                                                    |                                                                                       |  |  |  |
| 📱 Параметры соединения                                                                                                    | <u>X</u>                                                                              |  |  |  |
| С САN<br>С RS-485<br>С IRDA<br>С GSM<br>С RS-485/2<br>С Moreney<br>С Moreney<br>С ПЭВМ<br>С ПЭВМ<br>С ПЭВМ<br>С ПЭВМ<br>С Счетчик<br>ПС Счетчик<br>ЧЕТ Мость С Корость | Уровень доступа<br>С уровень 1<br>С уровень 2<br>Кодировка пароля<br>С НЕХ<br>С АСSII |  |  |  |
| Нет У 9600 У<br>спотемяњий тайм-аут стандартный У                                                                                                    | Пароль Связи 2 Открыть                                                                |  |  |  |
| мночкитель 1 💌                                                                                                    | Изменина пароля<br>Старый<br>Мозый<br>Мозый                                           |  |  |  |
| П Режим эхо-запроса                                                                                                    |                                                                                       |  |  |  |
| передача Фройм-монитор                                                                                                    |                                                                                       |  |  |  |
| прием                                                                                                    |                                                                                       |  |  |  |
| 09:49:15 29.09.2020                                                                                                    |                                                                                       |  |  |  |

#### Рисунок 5.6 – Форма Параметры соединения – изменение протокола

5.2.2 На форме Параметры соединения в блоке Установки порта (см. рисунок 5.6):

- установить переключатель в положение Счетчик;
- установить переключатель в положение **DLMS/COSEM**.
- выбрать интерфейс, протокол которого необходимо изменить на «СПОДЭС» по таблице 5.1.

#### Таблица 5.1 – Соответствие положения переключателя и интерфейса

| Переключатель | Переключаемый интерфейс счетчика |
|---------------|----------------------------------|
| CAN           | Не используется                  |
| RS-485        | RS485 встроенный                 |
| IRDA          | Оптопорт                         |

| GSM      | Не используется                                      |
|----------|------------------------------------------------------|
| RS-485/2 | Интерфейс RS485, PLC, GSM, LoRa на сменном модуле    |
| RS-485/3 | Сменный модуль канал_2 (правый M234_RF M208_RF M238) |
|          |                                                      |

5.2.3 Нажать кнопку **Записать в счетчик** на панели инструментов (см. рисунок 5.7).

| 🖥 КОНФИГУРАТОР                             |                     |
|--------------------------------------------|---------------------|
| Параметры Регулировка Окно Язык Помощь     |                     |
| <b>Fie b x f b b x b b b b b b b b b b</b> |                     |
|                                            |                     |
|                                            |                     |
|                                            |                     |
|                                            |                     |
|                                            | 09:16:59 29.09.2020 |

Рисунок 5.7 – Кнопка Записать в счетчик

5.2.4 Дождаться обновления формы и изменения переключателя из положения Счетчик в положение ПЭВМ в блоке Установки порта.

5.2.5 При необходимости повторить пп.5.2.1 – 5.2.4 для другого интерфейса.

5.2.6 Выйти из программы Конфигуратор трехфазных счетчиков Меркурий.

5.2.7 Проверить, что протокол связи изменился на «СПОДЭС», для чего подключиться к счетчику через программу **Конфигуратор СПОДЭС** по методике п. 4.1.

# 6 Изменение кодировки пароля из HEX в ASCII

6.1 Пароль второго уровня доступа может иметь кодировку HEX или ASCII независимо от кодировки пароля первого уровня доступа. Следовательно, при изменении кодировки пароля второго уровня доступа кодировка пароля первого уровня доступа не изменяется. Для изменения кодировки пароля первого уровня доступа следует выполнить действия по изменению кодировки пароля аналогично изменению кодировки пароля второго уровня доступа.

6.2 Подключиться к счетчику с кодировкой пароля HEX и считать информацию из него по методике п. 5.1.

6.3 Нажать кнопку Ш Параметры соединения на панели инструментов (см. рисунок 6.1).

| В КОНФИГУРАТОР                         |    |  |
|----------------------------------------|----|--|
| Параметры Регулировка Окно Язык Помощь |    |  |
| FIGS NX II ECH X =                     | 20 |  |
|                                        |    |  |
|                                        |    |  |
|                                        |    |  |
|                                        |    |  |

#### Рисунок 6.1 – Кнопка Параметры соединения

При этом появится форма настроек параметров соединения, на которой переключатель кодировки пароля в блоке **Кодировка пароля** установлен в положение HEX (см. рисунок 6.2).

| анетры Регуперовка Осно Язык Понощь                                                                                                    |                                                                                                    |
|----------------------------------------------------------------------------------------------------|----------------------------------------------------------------------------------------------------|
| С САN<br>С RS-485<br>С IRDA<br>С GSM<br>С RS-485/2<br>С RS-485/2<br>С RS-485/3<br>ПОРТ<br>ЧЕТНОСТЬ<br>СКОРОСТЬ<br>СТОП-ОНТ<br>СОМ4<br>ЧЕТ<br>Нет<br>9600<br>С П.ЭВМ<br>С Счетчик<br>1<br>С<br>С<br>С<br>С<br>С<br>С<br>С<br>С<br>С<br>С<br>С<br>С<br>С | Уровань доступа<br>С уровень 1<br>С уровень 2<br>Кодировка парол<br>Канал связи<br>Пароль<br>Канал связи<br>О закрыть<br>О закрыть |
| МНОЖИТЕЛЬ 1<br>Врсмя ожидания ответа стандартное<br>МНОЖИТЕЛЬ 1<br>А Тест канала связи<br>Определение параметров связи<br>Режим длинных ответов<br>Г Режим эхо-запроса                                                                                 | Изменение пароля<br>Старый Старый Маненить<br>Новый Старый                                                                         |
| Фрэйм-мон                                                                                                    | штор                                                                                                    |

#### Рисунок 6.2 – Форма Параметры соединения – исходная кодировка пароля

- 6.4 Изменить кодировку пароля в следующей последовательности:
- 1. Ввести пароль 222222 (шесть двоек) в поле **Старый** в блоке **Изменение Пароля** (см. рисунок 6.3).
- 2. Установить переключатель в блоке Кодировка пароля в положение ASCII.
- 3. Ввести пароль 222222 (шесть двоек) в поле Новый в блоке Изменение Пароля.
- 4. Нажать кнопку **Изменить**. При этом в строке состояния в левом нижнем углу программы кратковременно появится сообщение «Успешное изменение кодировки пароля».

()

Для успешного изменения кодировки пароля следует выполнить действия п. 6.4 строго в указанном порядке.

| араметры Регулировка Окно Язык Понощь                                                                                                    |                                                                                                    |  |  |
|----------------------------------------------------------------------------------------------------|----------------------------------------------------------------------------------------------------|--|--|
| 21 🛛 🕹 🕱 💵 🖳 🖲 🖉 🗮 🗾 💴                                                                                                    | ▣◼♀◙◢♀▧▮■ੳ◾ॐ▧⊯₭⊧                                                                                                    |  |  |
| Параметры соединения                                                                                                    |                                                                                                    |  |  |
| С САN<br>С RS-485<br>С IRDA<br>С GSM<br>С RS-485/2<br>С RS-485/3<br>ПОРТ ЧЕТНОСТЬ СКОРОСТЬ СТОП-ОНТ<br>СОМ4 Ч Нет У 9600 Ч 1 Ч<br>СПСТЕМНЫЙ ТАЙМ-АУТ<br>КОМ4 Ч Нет У 9600 Ч 1 Ч<br>СПСТЕМНЫЙ ТАЙМ-АУТ<br>КОМ4 Ч Нет У 9600 Ч 1 Ч<br>СПСТЕМНЫЙ ТАЙМ-АУТ<br>КОМ4 Ч Нет У 9600 Ч 1 Ч<br>СПСТЕМНЫЙ ТАЙМ-АУТ<br>КОМ4 Ч Нет У 9600 Ч 1 Ч<br>СПСТЕМНЫЙ ТАЙМ-АУТ<br>КОМ4 Ч Нет У 9600 Ч 1 Ч<br>СПСТЕМНЫЙ ТАЙМ-АУТ<br>КОМ4 Ч Нет У 9600 Ч 1 Ч<br>СПСТЕМНЫЙ ТАЙМ-АУТ<br>КОМ4 Ч Нет У 9600 Ч 1 Ч<br>СПСТЕМНЫЙ ТАЙМ-АУТ<br>СТАНДАРТНЫЙ Ч<br>КОМ4 Ч НЕТ У 9600 Ч 1 Ч<br>СПСТЕМНЫЙ ТАЙМ-АУТ<br>СТАНДАРТНЫЙ Ч<br>СПСТЕМНЫЙ ТАЙМ-АУТ<br>СТАНДАРТНЫЙ Ч<br>СТАНДАРТНЫЙ Ч<br>СТОП-ОНТ<br>СОМ4 Ч НЕТ У 9600 Ч 1 Ч<br>СПСТЕМНЫЙ ТАЙМ-АУТ<br>СТАНДАРТНЫЙ Ч<br>СПОРЕДЕЛЕНИИ ОТВЕТА<br>П РЕЖИМ ДЛИННЫХ ОТВЕТОВ<br>Г РЕЖИМ ЗХО-ЗАПРОСА | Уровань доступа<br>С уровень 1<br>с уровень 2<br>Канал салан<br>Пароль<br>Канал салан<br>Маменение пароля<br>Старый<br>222222<br>Закрыть<br>Изменить<br>Новый<br>222222 |  |  |
| Фрайм-монитор                                                                                                    |                                                                                                    |  |  |

# Рисунок 6.3 – Форма Параметры соединения – изменение кодировки пароля

6.5 Перезагрузить счетчик, чтобы применить изменение кодировки пароля.

6.6 Убедиться, что кодировка пароля изменена, для чего подключиться к счетчику по методике п. 5.1.

6.7 Обратное изменение кодировки пароля из ASCII в НЕХ происходит аналогичным образом.

6.8 Изменение кодировки пароля первого уровня доступа происходит аналогичным образом с использованием пароля 111111 (шесть единиц).

# 7 Изменение сетевого адреса

7.1 Подключиться к счетчику по методике п. 5.1.

7.2 Нажать кнопку Параметры и установки на панели инструментов (см. рисунок 7.1).

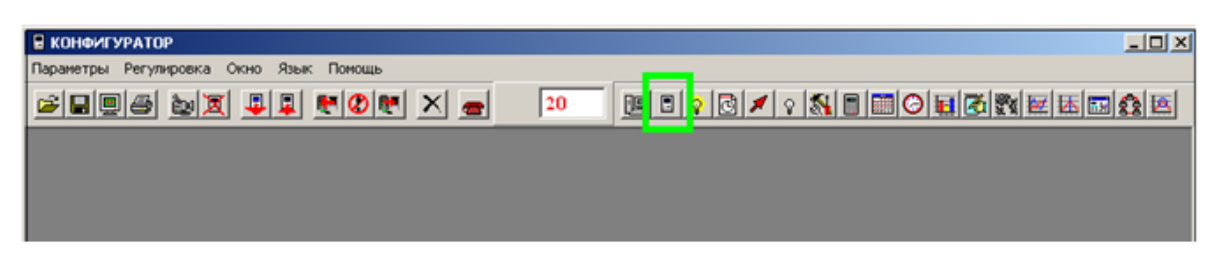

#### Рисунок 7.1 – Кнопка Параметры и установки

7.3 В поле **Адрес прибора** ввести новый сетевой адрес из разрешенного диапазона согласно п. 3.4 (см. рисунок 7.2).

| Параметры Регулировка | Окно Язык Помощь       |                                      |
|-----------------------|------------------------|--------------------------------------|
|                       | III 🗮 🕊 🗶 🛲 📃          | 20 🛛 🖢 🗣 🖓 🖉 🖉 🖓 📾 🖂 🖬 🎯 🖬 🖉 🖬 🖾 🏦 🏦 |
|                       | 📱 Параметры счетчика   | ×                                    |
|                       | ПАРАМЕТРЫ И            | установки                            |
|                       | Наименование параметра | Значение параметра                   |
|                       | Серийный номер         | № 41906467                           |
|                       | Дата выпуска           | 22.06.2020                           |
|                       | Адресприбора           | 20                                   |
|                       | Версия ПО              | 10.0.0                               |
|                       | Вариант исполнения     | № 3-50.67                            |

#### Рисунок 7.2 – Ввод нового сетевого адреса

7.4 Нажать кнопку **Записать в счетчик** на панели инструментов (см. рисунок 7.3).

| 📱 КОНФИГУРАТОР                         |                          |
|----------------------------------------|--------------------------|
| Параметры Регулировка Окно Язык Помощь |                          |
| 20 <b>2 1</b>                          |                          |
|                                        |                          |
|                                        |                          |
|                                        |                          |
|                                        |                          |
|                                        |                          |
|                                        | na:10:2a 5a'na'5n5n   // |

#### Рисунок 7.3 – Кнопка Записать в счетчик

При успешном изменении в поле сетевого адреса будет отображен новый сетевой адрес (см. рисунок 7.4).

| Параметры Регулировка Окно Язы | ык Помощь              |                       |                |  |
|--------------------------------|------------------------|-----------------------|----------------|--|
| <b>FR6 bx</b>                  | 🕂 🖉 🕅 🗶 👝 🛛 📴          | 8 8 📀 🖸 🗡 🤉 💦 🖩 🚟 😂 🖬 | <b>X X X X</b> |  |
| 📱 Параметры счетчика 🔀         |                        |                       |                |  |
| ПАРАМЕТРЫ И УСТАНОВКИ          |                        |                       |                |  |
|                                | Наименование параметра | Значение параметра    |                |  |
|                                | Серийный номер         | № 41906467            |                |  |
|                                | Дата выпуска           | 22.06.2020            |                |  |
|                                | Адрес прибора          | 67                    |                |  |
|                                | Версия ПО              | 10.0.0                |                |  |

Рисунок 7.4 – Успешное изменение сетевого адреса

# Приложение А

(Обязательное)

# Схемы подключения счетчика

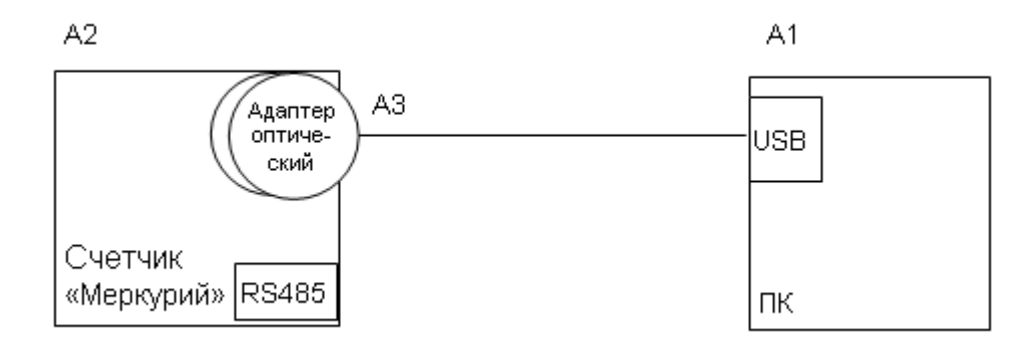

# Рисунок А.1 – Схема подключения счетчика к ПК через оптический порт

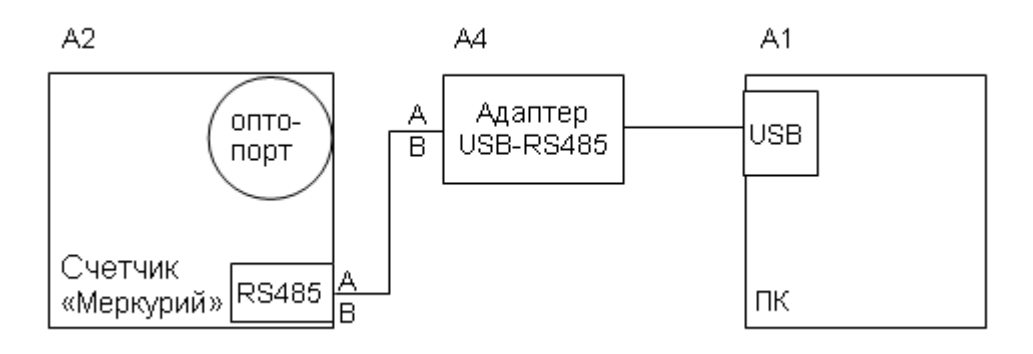

#### Рисунок А.2 – Схема подключения счетчика к ПК через порт RS485

#### Таблица А.1 – Перечень оборудования

| Поз.<br>обозначение | Наименование                                                                                       | Кол. | Примечания                                                             |
|---------------------|----------------------------------------------------------------------------------------------------|------|------------------------------------------------------------------------|
| A1                  | Персональный компьютер                                                                             | 1    |                                                                        |
| A2                  | Счетчик электрической энергии<br>«Меркурий 204», «Меркурий 208»,<br>«Меркурий 234», «Меркурий 238» | 1    |                                                                        |
| A3                  | Адаптер оптический «Меркурий 255.1»                                                                | 1    |                                                                        |
| A4                  | Адаптер USB–RS485 (CAN,RS232)<br>«Меркурий 221»                                                    | 1    | Перед использованием<br>убрать перемычку Х4<br>внутри корпуса адаптера |

# Приложение Б

(Обязательное)

# Схемы подключения интерфейсов

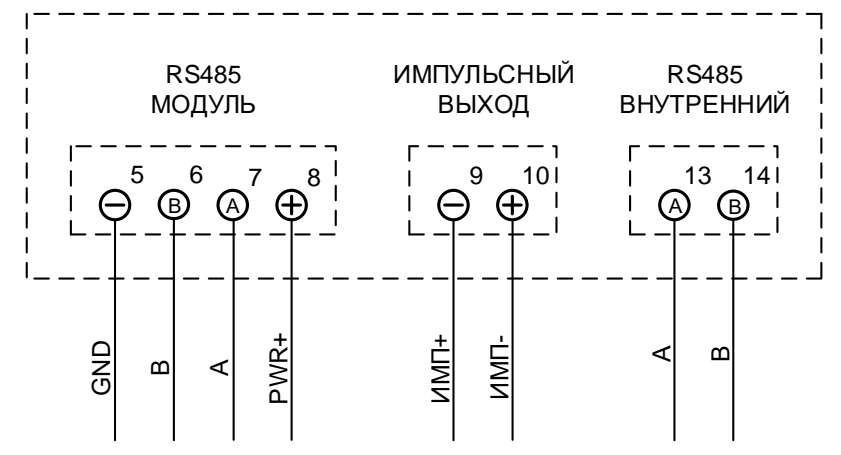

Рисунок Б.1 – Схема подключения интерфейсов и вспомогательных цепей счетчика «Меркурий 204»

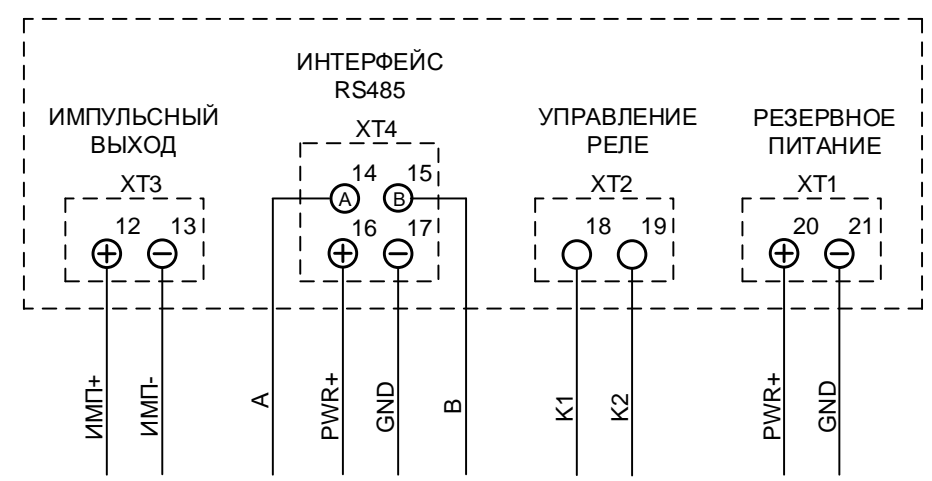

Рисунок Б.2– Схема подключения интерфейсов и вспомогательных цепей счетчика «Меркурий 234»

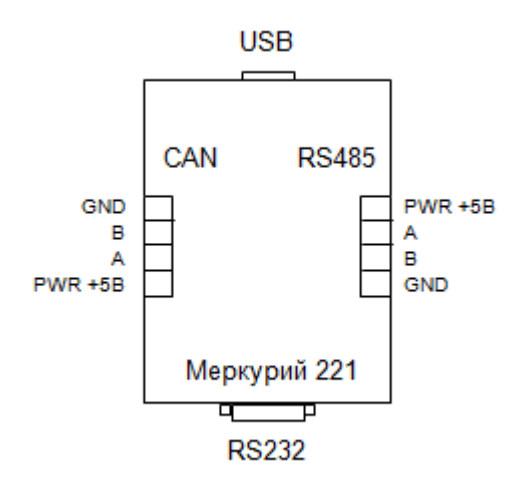

Рисунок Б.3 – Схема подключения интерфейсов и вспомогательных цепей адаптера «Меркурий 221»